### What settings can help save energy on my Windows device?

You can use Screen and sleep settings of save energy and make your battery last longer. Click on each topic below to view some ideas that can improve the power efficiency of your Windows device.

### Where can I find power settings in Windows 11?

In this Windows 11 guide, we will walk you through the different ways you can manage the system power options. Open Settingsand navigate to System > Power &battery (or Power) to find the power settings.

Where can I find power efficiency settings in Windows 11?

You can find efficiency settings in Windows 11 at Settings > System > Power &battery. Updates to the default screen and sleep settings now help you use energy more efficiently and extend battery life.

How do I conserve energy in Windows 11?

You can conserve energy by deactivating the screen saveron your device. USB devices consume significant energy. This setting mitigates this issue by blocking access to USB devices when the screen is off. Learn more about how to use energy recommendations settings to save power in Windows 11.

How do I reset my Power Plan settings to default?

To reset your power plan settings to default, follow these steps: 1. Open the Control Panel (icons view) and click/tap on the Power Options icon. 2. Select your active power plan. 3. Click on 'Restore default settings for this plan'. 4. Click 'Yes' to confirm. 5. Click 'OK'. 6. Repeat steps 1-5 for each power plan. 7. You can now close the Control Panel.

Can I change the default GPU used for energy-saving in Windows?

Welcome to Microsoft Community. Yes, you can change the default GPU used for energy-saving in Windows by following these steps: Open the Windows search bar and type "Graphics Settings" and select the option that appears.

While basic options like sleep timeouts and screen brightness can be configured directly in the Power Options control panel, Windows also provides more advanced power settings for fine-tuning specific hardware components. These ...

Grid tab: configure the country code. A password is required: ask your supplier. More information in VEConfigure: grid codes & loss of mains detection. Note: If you leave this ...

The System section contains various options related to your device"s performance and storage. This is where you"ll find the settings to change your default save locations. Step ...

To change Default Sound Output Device via Settings app in Windows 10, do the following: Press the

Windows key + I to open Settings. Tap or click System. Click Sound on the left pane.

In this guide, you will learn the steps to change the default saved locations for new files and apps on Windows 11. ... Under the "Storage management" section, click on "Advanced storage settings."

Customers can set their own target value, i.e. during the forced charging period, the inverter will use both PV & GRID energy to charge the battery SOC to the target SOC value +5% as much as possible, after the battery SOC meets the ...

1 Open the Control Panel (icons view), and click/tap on the Power Options icon. 2 Click/tap on the Change plan settings link to the right of the power plan (ex: "Balanced") you want to change settings for. (see screenshot below) ...

Windows 10 introduces quite a few improvements over its predecessor and of these is the new Storage settings, which gives users detailed analyses of what and how much is using up their disk space. How-To Geek

Learn how to easily change USB power settings in Windows 11 to optimize performance and save energy with our step-by-step guide. ... What if my USB device still ...

If your phone has a small amount of storage and an SD card slot, then setting a large, fast SD card as the internal storage method will let you download more apps, store more photos and videos, and even speed up the ...

ExPLoRING the Storage devices. 1. First of all, press the Windows key+I keys together. 2. In the Settings window, click on the "System" settings. 3. On the left-hand side, tap on the "Storage" settings. 4. Then, click on the ...

Under the "Devices and drives" section, double-click the storage with the file backup. Select the files and folders. Click the Copy to button from the "Home" tab.

However, apps using the camera might apply different settings at any time while using the camera. Not every app uses the default settings. Modify default settings for a camera. Select ...

Manage storage, manually backup your device, sync and restore contacts, or set up a nearby device. Kids & family. Set up and manage parental controls on your device. Learn how to ...

Windows 11 can recommend specific configurations to save energy while lowering your carbon footprint. You will find these suggestions on Settings > System > Power & battery (or Power) > Energy recommendations. On the ...

Meanwhile, specifying a default active power plan ensures system stability, compliance with organizational policies, and an optimal balance between performance and energy consumption. This guide helps IT professionals, ...

(3) Apply effect: To apply a selected lighting effect on device. (4) Reset to default: To select "Reset to default", all lighting settings will return to the default. (5) Settings: To select Settings \* to get into Setting page, and user ...

How you configure various settings on your Windows 11 device influences power consumption, battery life, and the carbon emissions that occur from electricity generation. Energy ...

In this how-to guide, I''ll outline how you can manage the system power options. Open Settings. Click on System. Click the Power & battery (or Power) page on the right side. ...

Edge: Go to the Main menu and select Settings > Downloads. Under Location, select Change. Go to a destination and choose Select Folder. Windows 10: Go to Settings > System > Storage > Change where new ...

The AHCI Link Power Management - HIPM/DIPM setting in Power Options allows users to configure the link power management mode for disk and storage devices that are attached to the system through ...

family of energy storage devices with remarkably high specific power compared with other electrochemical storage devices. Supercapacitors do not require a solid dielectric ...

A microgrid is a collection of energy assets on a common electrical network. These energy assets include generation, conversion, loads and storage devices [1]. The model of ...

Storage location. Internal storage. Displays if an external storage device (eg USB drive or microSD card) is mounted, or the internal storage is in use. Free disk space-Amount ...

Charging strategy: set the energy storage device to charge during periods of low electricity prices, effectively reducing. costs. ... The default setting is OFF. Switch it to ON. 3: Disclaimer Agreement . After reviewing and ...

Updates to the default screen and sleep settings now help you use energy more efficiently and extend battery life. You can find efficiency settings in Windows 11 at Settings > System > ...

The primary energy-storage devices used in electric ground vehicles are batteries. Electrochemical capacitors, which have higher power densities than batteries, are options for ...

Web Settings (based on Cloud V6.3) 1. TOU main settings . Operation Instructions: (1) In the navigation bar

on the left, select the "device" (2) Click the "Intelligence" in the red circle. (3)(4) On the TOU panel, click "Enter". On the ...

Yes, you can change the default GPU used for energy-saving in Windows by following these steps: Open the Windows search bar and type "Graphics Settings" and select the option that appears.

Under the "Storage management" section, on Advanced Storage settings > Storage Spaces, the Storage Pool page has been updated. First, the page shows the "Status: OK" label instead of the big green ...

For grid connected Energy Storage Systems ... The default settings are: Action. Threshold. Shut down. 40 Watt (linear load) Turn on. ... If this setting is "on", the device will ...

This provides an additional layer of security to protect the PC and its data from potential threats posed by malicious files on the storage device. Changing the default settings ...

Web: https://eastcoastpower.co.za

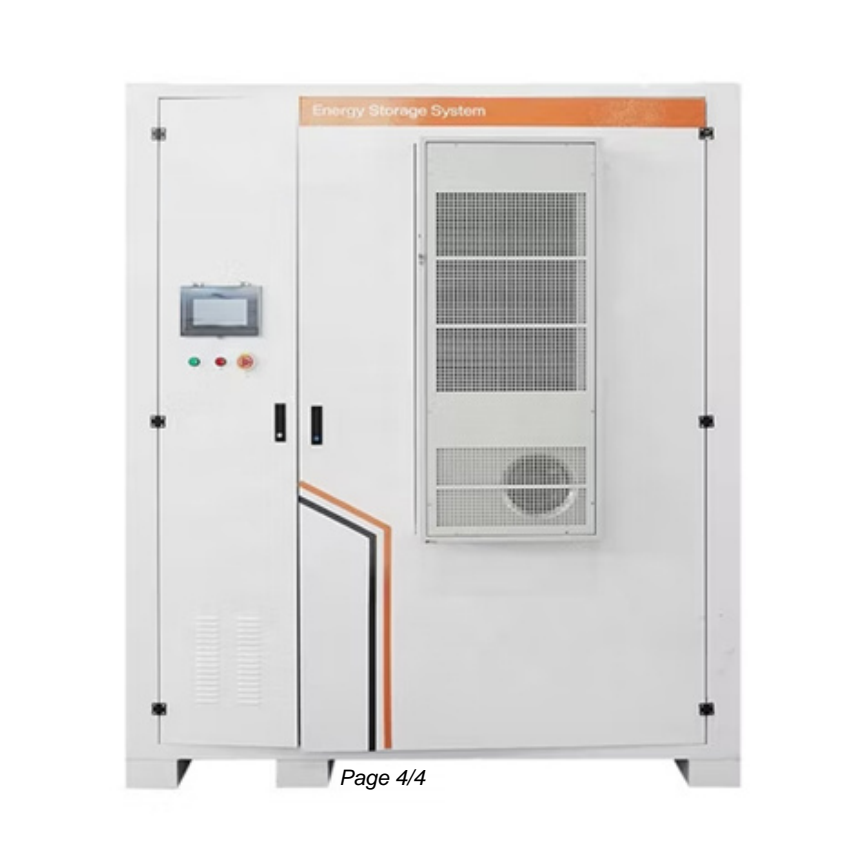